## < 電子証明書更新マニュアル >

◆電子証明書の更新は有効期限の前後で手順が異なります。下の図をご確認いただき、更新をお願いします。

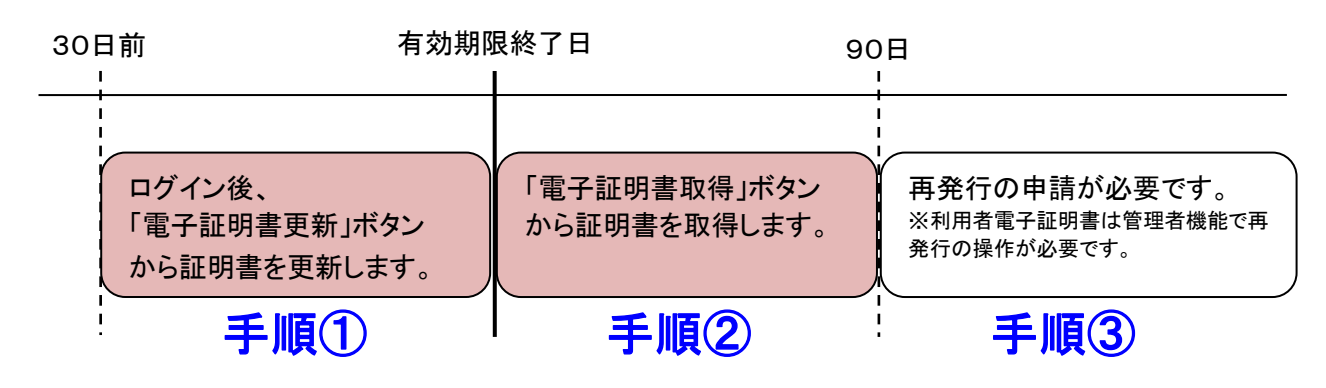

## <u>手順</u>

① 証明書の更新(証明書有効期限の30日前 から 有効期限まで)

| ・(1)電子証明書を更新する   | ••••• | P.1∼P.2 |
|------------------|-------|---------|
| ・(3)古い電子証明書を削除する |       | P.6     |

#### 

## ③(証明書有効期限切れ から 90日超経過)

・【電子証明書再発行】の申請が必要です

※利用者の電子証明書の場合は、管理者機能で再発行の操作が必要です。 ※管理者電子証明書再発行の申請はお電話では承ることができません。

ご来店、もしくは資料請求によるお手続きが必要です。 ※再発行完了後に、「手順②証明書の取得」の操作を行うことで再取得できます。

# (1)電子証明書を更新する(管理者・利用者それぞれの更新が必要です)

|                                                                                                    | <ol> <li>Microsoft Edge(以下 Edge)または Google Chrome(以下<br/>Chrome)を起動し、さいしんダイレクトビジネスのトップページより管理者ログイン(または利用者ログイン)ボタンをクリックします。</li> <li>電子証明書方式→ログインをクリックします。</li> <li>・&lt;電子証明書の選択&gt;ダイアログが表示されますので<br/>管理者用の証明書「契約者ID(利用者番号)」+ 1250<br/>(利用者の証明書は「契約者ID(利用者番号)」+ 利用<br/>者 ID + 1250)を選択し、「OK」をクリックして下さい。<br/>※ 1250 はさいしんの金融機関コードです。</li> <li>・&lt;ご契約先ログイン&gt;(または利用者ログイン)の画面が表示されますので、「ご契約先暗証番号」(または利用者暗</li> </ol> |
|----------------------------------------------------------------------------------------------------|----------------------------------------------------------------------------------------------------|
|                                                                                                    | 証番号)を入力し「ログイン」をクリックして下さい。<br>管理者ログインの際はお客様カード記載のワンタイムパ<br>スワード入力画面が表示されます。                                                                                                    |
| しんさん太郎様 への重要なお知らせ<br>・ 電子温明者の更新をお願いします<br>地できたの考え目前の何の思想は、2000年10月20日の10月の日本でよりつきて、<br>地できたのやする日本ではなりんかりついまりませっかいこの様式、最早日時前がからログインしてくだだい。<br>・ ローングログラムのマングログレムで、<br>と、日本にはきたのであり、<br>・ ローングログラムのマングログレムでだだい。<br>・ ローングログラムのマングログレムでだだい。                                                                                                    | ③重要なお知らせ画面が表示されます。<br>「電子証明書の更新をお願いします」のご案内を十ボタンで<br>展開していただき、<br>電子証明書の更新はこちら をクリックします。                                                                                                    |
| しんさん電子証明書記証局<br>第二日の「日本のの「日本のの「日本のの「日本のの」」<br>「日本のの」」<br>「日本のの」<br>「日本のの」」<br>「日本のの」」<br>「日本のの」<br>「日本ののの」<br>「日本ののの」<br>「日本ののの」<br>「日本ののの」<br>「日本ののの」<br>「日本のののののののののののののののののののののののののののののののののののの | ④ しんきん電子証明書認証局画面が表示されます。<br>ダウンロードをクリックします。                                                                                                    |
| 【Edge の場合】<br>ダウンロード □ Q … ☆<br>■ ShinkinIBCertTool.exe □ ⑪<br>もっと見る<br>【Chrome の場合】                                                                                                    | ⑤ Edge であれば画面右上の「ファイルを開く」をクリックします。<br>す。<br>Chrome であれば画面左下の「ShinkinIBCertTool.exe」をク<br>リックします。                                                                                                    |

| 田宇部の得アプリ     エ明書(C) ヘルプ(H)     でのです。     でのです。     でのす。     でのす。     でのす。     でのす。     でのす。     でのす。     でのす。     でのす     でのす     で | ⑥ 電子証明書取得アプリが起動します。 ※以降の操作はこのアプリが起動した状態での操作をお願いします。                                                                                                    |
|----------------------------------------------------------------------------------------------------|----------------------------------------------------------------------------------------------------|
| しんさん電子証明書認証局<br>「電子証明書取得アプリのダウンロード<br>死時間の地に時間のプリットションが後すで、<br>プリットションがダウンロトにさい<br>通知のプリットションがダウンコードさい<br>通知のプリットションがダウンコードさい<br>クワンロード<br>クワンロード<br>「空子証明書更新開始                                                                                                    | ⑦しんきん電子証明書認証局画面で <mark>更新</mark> をクリックします。                                                                                                    |
| しんさん電子証明書記証局           電子証明書 更新完了           ご参照の(シコント希育理会者マンストールしました)<br>ログイン在行う場合は、この希子研究会を使用してログインしてください。           Contry = JP<br>Cognization of Unit = Series Information System Center Co.Ltd.<br>D operation of Unit = Series Information System Center Co.Ltd.<br>Contry 1 = JP<br>Cognization Unit = Series Societ 1999           2007Ling (************************************                                                                                                    | <ul> <li>⑧ 電子証明書更新完了画面が表示されます。</li> <li>更新された電子証明書の内容を確認します。         「電子証明書情報」の Common Name が以下の通りとなっていることを確認します。</li> <li>≪管理者の場合≫         「契約者ID(利用者番号)」+「1250」</li> <li>≪利用者の場合≫         「契約者ID(利用者番号)」+「利用者 ID」+「1250」</li> <li>※1250 はさいしんの金融機関コードです。</li> </ul> |

#### 引き続き、古い電子証明書を削除する必要があります。

削除の操作方法は、P. 6の[(3)古い電子証明書を削除する]を参照してください。

## (2)電子証明書を取得する

①<u>Microsoft Edge(以下 Edge)</u>または <u>Google Chrome(以下 Chrome)</u>を起動し、さいしんダイレクトビジネスのトッ プページより管理者電子証明書の取得時は管理者ログインを、利用者電子証明書取得時は利用者ログイン をクリックしてください。

注)以下手順は、管理者電子証明書取得時のものとなります。

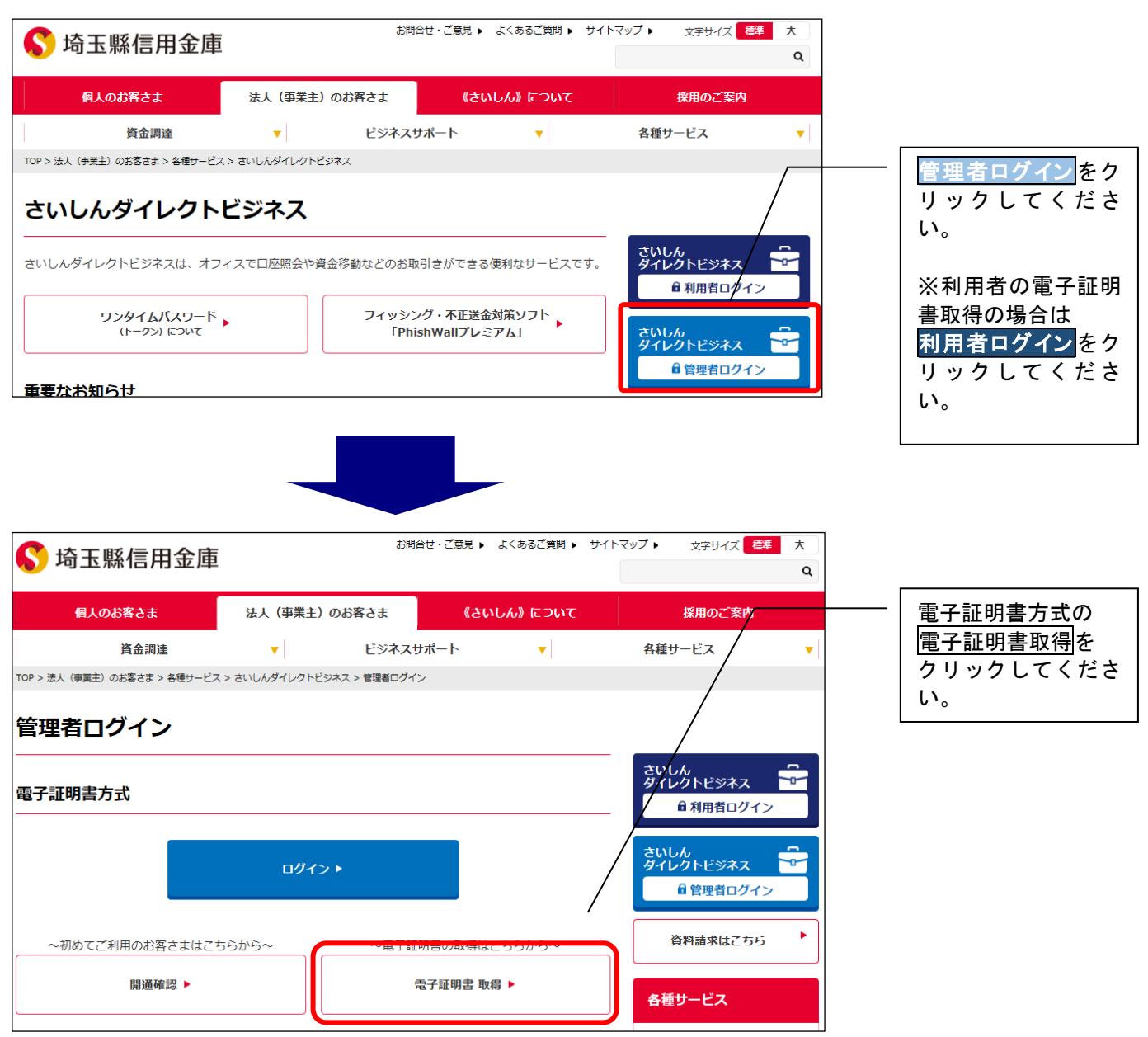

※ 画面は管理者ログイン時のものです。利用者ログイン時も電子証明書取得をクリックしてください。

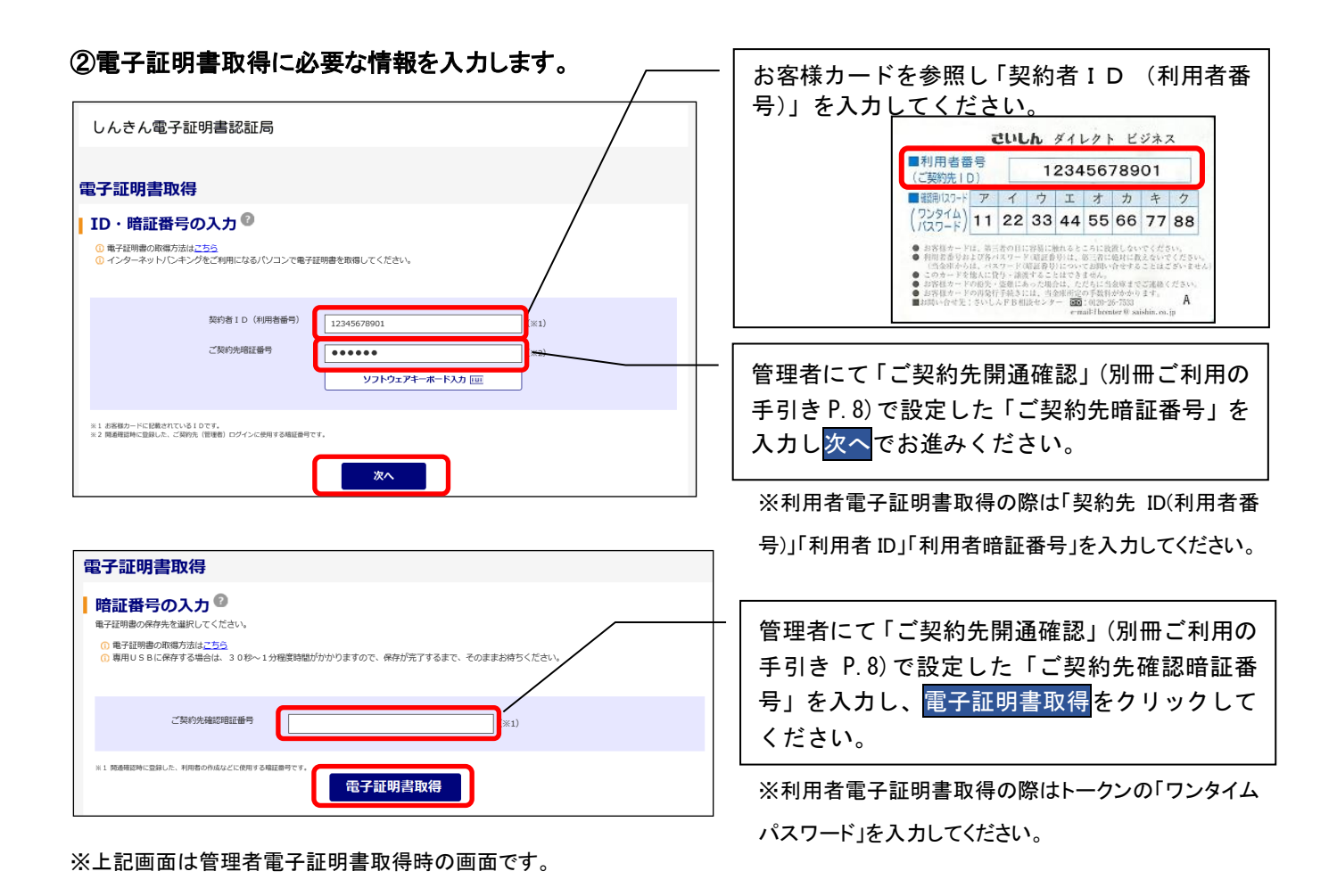

#### ③ 電子証明書取得アプリをダウンロードし、起動します。

| しんきん電子証明書認証局                                                                                                    |  |  |
|----------------------------------------------------------------------------------------------------|--|--|
| <b>電子証明書取得アプリのダウンロード</b><br>電子研算の時間には再用のアプリケンラッン検察です。<br>アプリケーシッと外のついたから3、R参加にくておい。                                                                                 |  |  |
| <ul> <li>○ 専用のアプリケーションのダウンロードおよび総動方法にごちら</li> <li>○ 専用のアプリケーションがダウンロードできない場合はごちら</li> <li>○ 電子証明書を取得できる動作種部具み構筑はごちら</li> </ul>                                      |  |  |
| <u>ダウンロード</u>                                                                                                    |  |  |
| ┃ 電子証明書取得開始                                                                                                    |  |  |
| <ul> <li>○ インターネットパンキングをご利用になるパソコンで電子証明書を取得してください。</li> <li>○ 電子証明書取得アプリを記動した状態で、電子証明書を取得してください。</li> <li>アプリケーションの起動画面を抱してしまった場合は、再度ダウンロードのうえ、起動してください。</li> </ul> |  |  |
| 取得                                                                                                    |  |  |

| <u>ダウンロード</u> をクリックします。 |  |
|-------------------------|--|
|                         |  |
|                         |  |

### 【Edge の場合】

### 画面右上の「<u>ファイルを開く</u>」をクリックします。

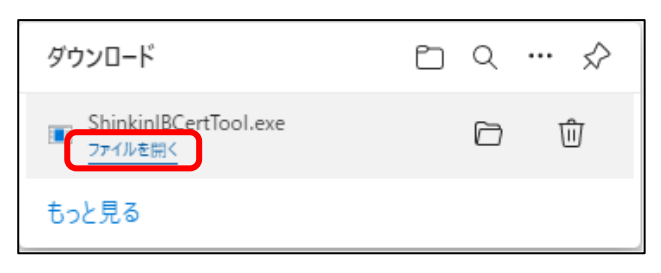

#### 【Chrome の場合】

画面左下の「ShinkinIBCertTool.exe」をクリックします。

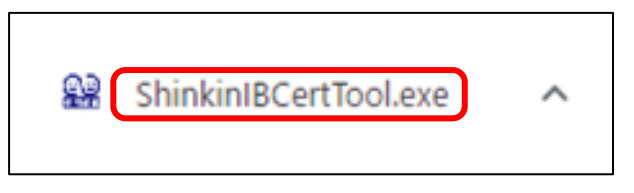

しばらくすると、電子証明書取得アプリが起動します。

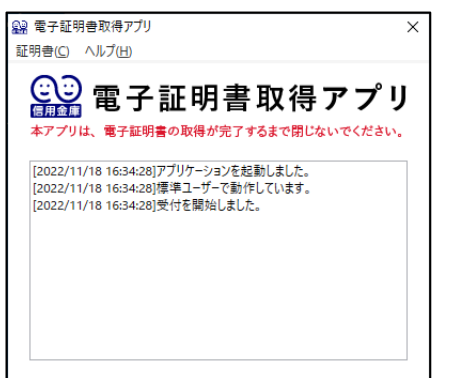

※以降の操作はこのアプリが起動した状態での操作をお願いします。

## ④取得をクリックします。

| しんきん電子証明書認証局                                                                                                    |  |
|----------------------------------------------------------------------------------------------------|--|
|                                                                                                    |  |
| 電子証明書取得アプリのダウンロード                                                                                                    |  |
| 電子証明書の取得には専用のアプリケーションが必要です。<br>アプリケーションをダウンロードのうえ、起動してください。                                                                         |  |
| <ul> <li>(0) 専用のアプリケーションのダウンロードおよび起動力法はござら</li> <li>(7) 専用のアプリケーションがダウンロードできない場合はごちら</li> <li>(7) 電子延時書を取得できる動件確認みは載けごちら</li> </ul> |  |
| ダウンロード                                                                                                    |  |
| ┃ 電子証明書取得開始                                                                                                    |  |
| ① インターネットバンキングをご利用になるパンコンで電子証明書を取得してください。 ③ 電子経明書物書デリンをおした状態で、電子経明書を取得してください。<br>デプリケーションの経動電差増化でしてあった場合は、環境ゲンロードのうえ、経動してください。      |  |
| 取得                                                                                                    |  |
|                                                                                                    |  |

### ⑤電子証明書の取得が完了します。

| しんきん電子証明書認証局                                                                                                    | Common Name が以下になっていることを確認し<br>てください                                                                                                    |  |
|----------------------------------------------------------------------------------------------------|----------------------------------------------------------------------------------------------------|--|
| 電子証明書 取得完了         ご使用の(ヤリコンへ電子証明書をインストールしました。         ログインを行う場合は、この電子証明書を使用してログインしてください。         電子証明常         Country = 3P         Organizational UNIT = Shinkin Environ Environ Envision Environ Environ Environ Environ Environ Environ Envision En | <ul> <li>≪管理者の場合≫</li> <li>「契約者ID(利用者番号)」+「1250」</li> <li>≪利用者の場合≫</li> <li>「契約者ID(利用者番号)」+「利用者 ID」+</li> <li>「1250」</li> <li>※1250 はさいしんの金融機関コート<sup>*</sup>です。</li> </ul> |  |
| Community Rel = 30001 1997<br>シリアル番号 ・・・・・・・・・・・・・・・・・・・・・・・・・・・・・・・・・・・・                                                                                                    |                                                                                                    |  |

引き続き、古い電子証明書を削除する必要があります。

削除の操作方法は、P.6の[(3)古い電子証明書を削除する]を参照してください。

## (3)古い電子証明書を削除する

新しい電子証明書が正常に設定されたことが確認できたら、古い電子証明書を削除してください。

| 梁 電子証明書取得アプリ ★<br>証明書() ヘルプ(H)<br>② 証明書ストアを開く<br>正明書 で 中 この目書 取得 アプ り 、<br>本アプリは、電子証明書の取得が完了するまで閉じないでください。<br>[2022/12/06 16:09:20]アプリケーションを起動しました。 [2022/12/06 16:09:21]理準ユーザーで動作しています。 [2022/12/06 16:09:21]受付を開始しました。                                                                                                    | ① 電子証明書アプリ左上の「証明書(C)」をクリッ<br>クし、「証明書ストアを開く」をクリックします。<br>→ 証明書の一覧画面が表示されます。                                                                                                    |
|----------------------------------------------------------------------------------------------------|----------------------------------------------------------------------------------------------------|
| 評明書       ? ×         目的心:       (すべて)         個人       (日かの人)       中間証明機関(言頼なれたルート証明機関(言頼なれた発行元(言頼なれない発行元)         第行先       第行者       有効期限、フレンドツ名         第1245678901 usef01 9999       Shukin HoujinIB CA       2007/06/01         (2)発行先が同一       ③有効期限が<br>古い方を選択         少ポートの、       正り2ポート(D)、       削除(限)         (すべて)           (すべて)           (す) (古くて)           (す) (古くて)           (す) (古くて)           (す) (古くて)           (す) (古くて)           (す) (古くて)           (す) (古くて)           (す) (古くて)           (す) (古くて)           (す) (古くて)           (す) (古くて)           (す) (古くて)           (す) (古くて)           (す) (日) (日) (日) (日) (日) (日) (日) (日) (日) (日 | <ul> <li>② 削除する電子証明書を選択します。以下の発行先が同一のものが2つあることを確認してください。</li> <li>・発行先</li> <li>《管理者の場合》</li> <li>契約者ID(利用者番号) + 1250</li> <li>《利用者の場合》</li> <li>契約者ID(利用者番号) + 利用者 ID + 1250</li> <li>※1250 はさいしんの金融機関コードです</li> <li>③ 発行先が同一のものが2つある内の、日付が古い電子証明書を選択してください。</li> <li>④ 削除をクリックします。</li> <li>③ 「証明書の削除確認」画面が表示されます。</li> <li>※ 誤って他の金融機関の電子証明書や更新(取得)後の電子証明書を削除しないようしこで注意ください。</li> </ul> |
| 缸明會 ×                                                                                                    | ⑤ はいをクリックします。                                                                                                    |
| 証明書を使って暗号化データの暗号化を解除できません。証明書を削除します<br>か?                                                                                                    | ⇒ 古い電子証明書が削除されます。                                                                                                    |
| (はい(Y) いいえ(N)                                                                                                    | 複数の電子証明書を削除される場合は②~⑤を<br>繰り返してください。                                                                                                    |
|                                                                                                    | 削除完了後は右下の閉じるクリックで閉じてい<br>ただき、電子証明書取得アプリは右上の×で閉じ<br>てください。                                                                                                    |